# **MBR Air Scour Blowers Operation**

The MBR air scour blowers provide air to the MBR basins to provide scouring of the membranes. The system operates with two duty blowers and one standby blower.

### **MBR Process Control Screens**

The MBR air scour blowers are controlled through SCADA from the MBR Plant Overview screen. The access to these screens is discussed in the following sections.

#### **MBR Process Main Screen**

The automatic operation of the MBR process is controlled through the SCADA system on the membrane main screen (*Figure 6.5.3.4-1*). The screen is accessed by clicking on the MBR button <1> on the top of the screen. The MBR air scour blowers are accessed by selecting the air scour blowers icon <2>.

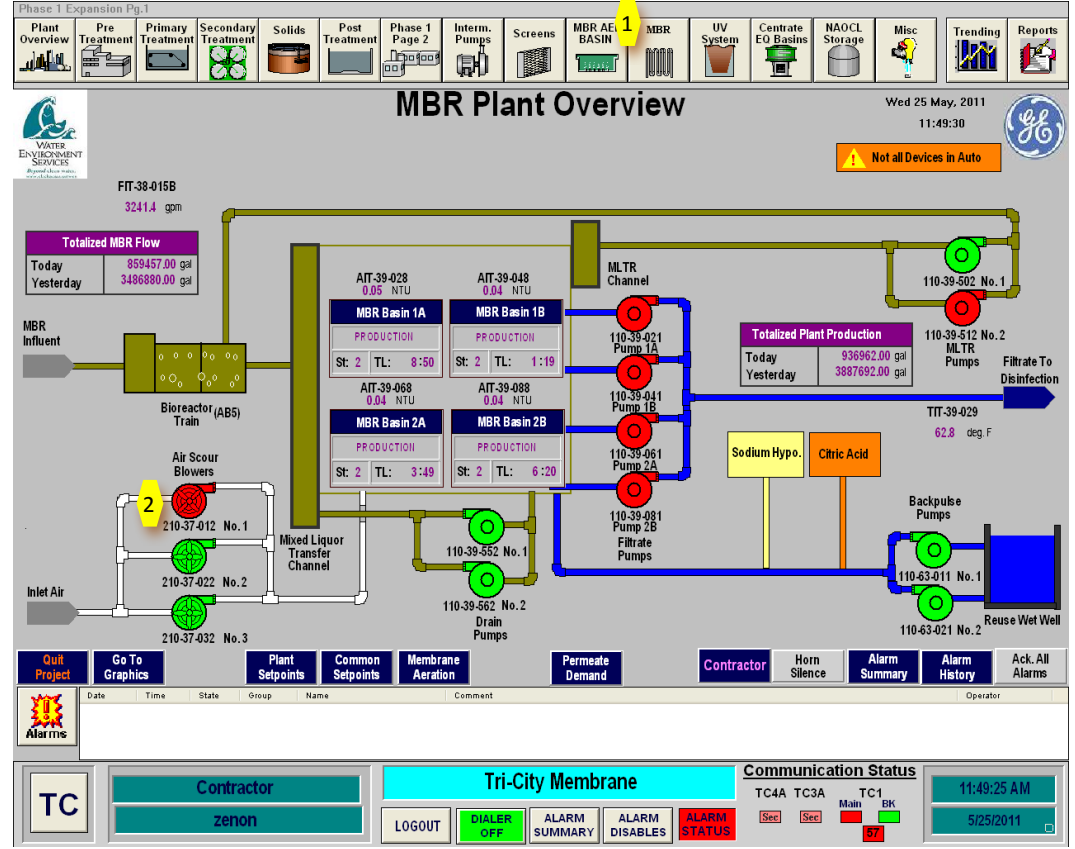

Figure 6.5.3.4-1 – Membrane System Control Panel

#### **MBR Air Scour Blower Controls**

The MBR air scour blower controls are accessed through the MBR Air Scour Blower screen as shown in *Figure 6.5.3.4-2*. This screen provides access to each air scour blower by clicking on the blower icon <3>. If the blower icon is red, the blower is on and off if it is green. Next to each blower icon is the operating status of each blower. If the blower is operating, the status shows the operating horsepower, the discharge pressure, operating temperature, rpm and air flow rate. The blower priority and runtime is shown where the discharge piping meets on the flow diagram. The blower priority is the sequence in which the blowers will come on.

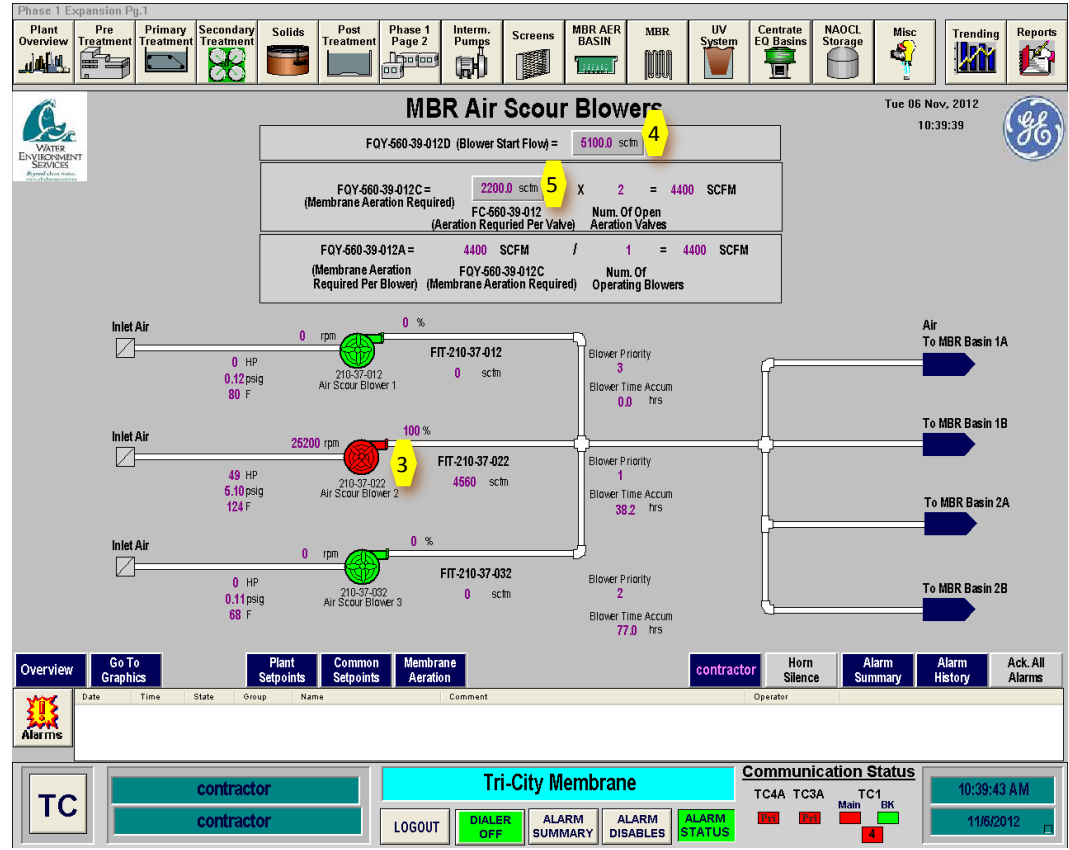

Figure 6.5.3.4-2 – MBR Air Scour Blower Control Screen

This screen also provides two setpoint input boxes. The **Blower Start Flow Box <4>** allows for the flow that the blowers go to on startup. Once they reach this flow and stabilize, they will then move to setpoint air flow. The **Aeration Required Per Valve <5>** is the setpoint for the airflow rate to each open valve. The number of open valves is dependent on the aeration mode. Each aeration mode: constant flow, 10/10 and 10/30 aeration each require a different number of open valves. Therefore, the airflow setpoint for the blowers will be the number of open valves, dependent on the aeration mode, times the airflow setpoint per valve.

Clicking on the **blower icon <3>** will give the membrane aeration blower control popup box as shown in *Figure 6.5.3.4-3*. This control box allows the operator to set the blower in AUTO or START or STOP the blower manually. The normal mode for each of the blowers is **AUTO <6>**. For the blower to operate in AUTO, the blower must be in REMOTE on the blower control panel located on the face of each air scour blower.

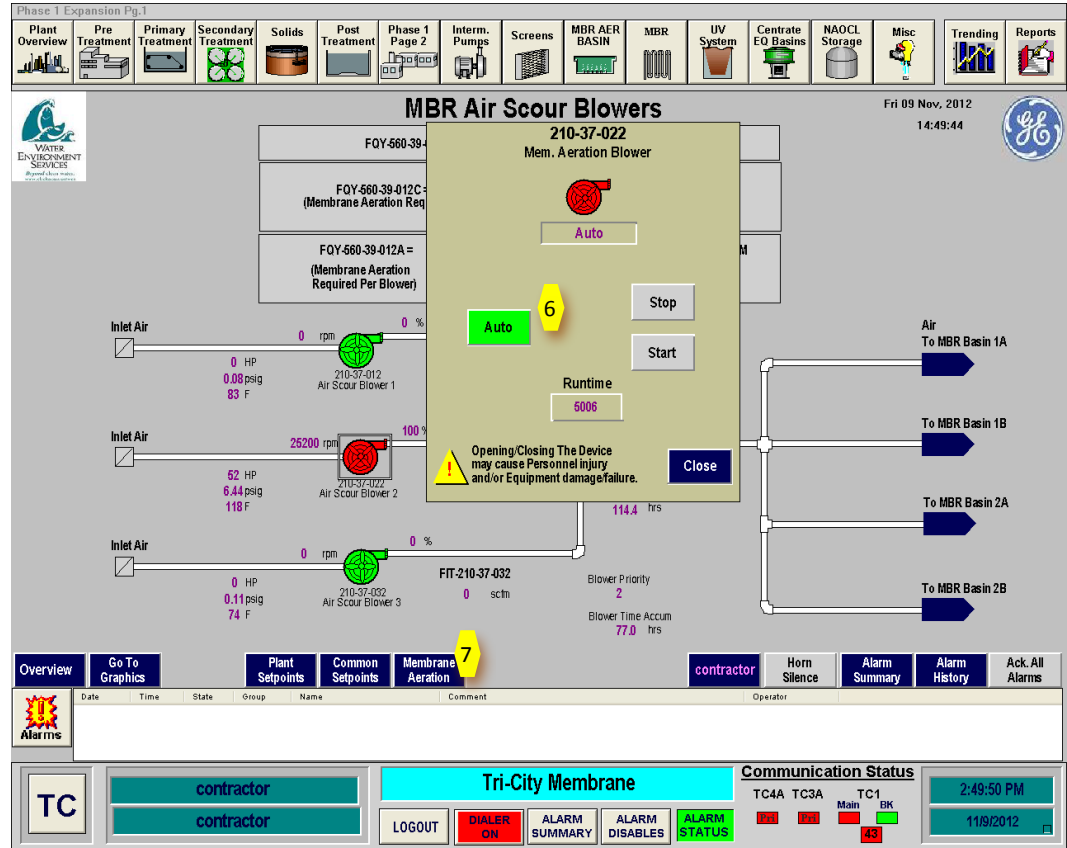

Figure 6.5.3.4-3 – MBR Air Scour Blower Popup Box

#### **MBR Air Scour Blower Controller Screen**

Clicking on the **Membrane Aeration button <7>** located on the bottom of the MBR Plant Overview screen or the MBR Air Scour Blower screen (**Figure 6.5.3.4-3**) and each of the MBR Basin screens goes to the MBR Air Scour Controller screen shown in *Figure 6.5.3.1-***11**. This screen provides status and control for the MBR air scour blowers.

The operating blowers and open valves are highlighted in red. The closed valves and blowers that are not on are shown in green. If a blower is failed, it will be shown as yellow.

There are a number of air scour control variables that are displayed on this screen for each of the basins. These are:

- **10/30 Aeration** The operator can enable or disable the 10/30 aeration mode for a specific basin by selecting the 10/30 aeration button. The mode is shown with the button as a green color.
- **ADF Criteria** The ADF criteria is based on the average daily flow setpoint shown on the purple bar above the 10/30 Aeration Information. If the flow to a basin exceeds this flow rate, the 10/30 aeration mode will become invalid and the basin will go to constant aeration.
- **Ri & RC Calc Result** This is a calculation of the rate the TMP changes during a production cycle. If this rate is too high, it signifies that the membranes are plugging and the result will change to invalid with the basin going to constant aeration.
- **10/30 Aeration Status** This value will show Yes when all of the variables are appropriate for 10/30 aeration.

- Actual Aeration This box shows that actual mode of aeration that the basin is operating.
- **Order No** This box shows the order in which the basin is in within the production cycle.
- **Mode** This box shows the operating mode of the basin. The modes can be production, relax, off, recovery clean or maintenance clean.
- **Step** This box shows the step of the production cycle, recovery clean or maintenance clean that the basin is in.
- **Time Left** This box shows the time left in the step the basin is in.

The Standby Aeration Information box shows the setpoints of the timers for aerating a basin when it is on standby. A basin that is on standby is not aerated. The MLSS in the basin then goes without air and can go septic. The standby aeration will aerate the basin to ensure that the MLSS stays fresh.

| Phase 1 Expa                                                                  | ansion Pg.1              | ndani a u l        | Deat Dhae           | a d Lintaria                       | Mpn                 | 4ED [ |            | 107        | Contrato NBOC       | <b>1</b>        |                    |                         |
|-------------------------------------------------------------------------------|--------------------------|--------------------|---------------------|------------------------------------|---------------------|-------|------------|------------|---------------------|-----------------|--------------------|-------------------------|
|                                                                               | reatment Treatment Treat | tment              | Treatment Page      | Pumps                              | Screens BAS         |       | MBR<br>MBR | System     | EQ Basins Storad    |                 |                    | ending Reports          |
| MBR Air Scour Controller Tue 06 Nov, 2012                                     |                          |                    |                     |                                    |                     |       |            |            |                     |                 |                    |                         |
| USE 09:10:50 STANDBY Aeration Information                                     |                          |                    |                     |                                    |                     |       |            |            |                     |                 |                    |                         |
| EXVICTMENT<br>SERVICES<br>KOS:210.37-012D - STBY Aeration Frequency: 1800 sec |                          |                    |                     |                                    |                     |       |            |            | 9                   |                 |                    |                         |
| Aeration Frequency Time Left:<br>KOS-210-37-012C - STBY Aeration Duratio      |                          |                    |                     |                                    |                     |       | 708        | sec<br>sec |                     |                 |                    |                         |
|                                                                               |                          |                    | Aeratio             | Aeration Duration Time Left: 0 sec |                     |       | sec        |            |                     |                 |                    |                         |
|                                                                               |                          |                    | Aeratin             | ıg Train:                          |                     |       | U          |            |                     |                 |                    |                         |
|                                                                               |                          |                    |                     | E                                  | NABLE DISABL        | E     |            |            |                     |                 |                    |                         |
| 10/20 AERA1                                                                   |                          |                    |                     |                                    |                     |       |            |            | Average Daily F     | lowe 1130       | anm                |                         |
| Train                                                                         | 10/30 Aeration           | ADF                | Ri & Rc             | 10/30 Aer.                         | Actual              | Order | Valve A    | Valve B    | Mode                | Sten            | Time Left          | Air Scour Blowers       |
|                                                                               |                          | Criteria           | Calc. Result        | Status                             | Aeration            | No.   |            |            |                     |                 | (Min : Sec)        |                         |
| Basin 1A                                                                      | ENABLE DISABLE           | VALID              | VALID               | YES                                | 10/30               | 3     | 8          | 5          | PRODUCTION          | 2               | 1:54               |                         |
| Basin 1B                                                                      | ENABLE DISABLE           | VALID              | VALID               | YES                                | 10/30               | 4     | å          | å          | PRODUCTION          | 2               | 4 : 23             | 210-37-012              |
| Basin 2A                                                                      | ENABLE DISABLE           | VALID              | VALID               | YES                                | 10/30               | 2     | \$         | Å          | PRODUCTION          | 2               | 6 : 53             | 210-37-022              |
| Basin 2B                                                                      | ENABLE DISABLE           | VALID              | VALID               | YES                                | 10/30               | 1     | 8          | \$         | RELAX               | 2               | 0:0                | 210-37-032              |
|                                                                               |                          |                    | 10/30               | Aeration Override                  | e Time Left         | 0     | sec        |            |                     |                 |                    |                         |
|                                                                               |                          |                    | 10/30               | Aeration Override                  | e Duration Setpoint | 1     | hrs.       |            |                     |                 |                    |                         |
| Overview                                                                      | Go To<br>Graphics        | Plant<br>Setpoints | Common<br>Setpoints |                                    | Permeat<br>Demand   | 2     |            | contrac    | tor Horn<br>Silence | Alarm<br>Summar | y Aları<br>Y Histo | m Ack. All<br>ny Alarms |
| Alarms                                                                        |                          |                    |                     |                                    |                     |       |            |            |                     |                 |                    |                         |
| contractor In-City Membrane                                                   |                          |                    |                     |                                    |                     |       | TC4A TC3A  | TC1_       |                     | 9:10:52 AM      |                    |                         |
|                                                                               | con                      | tractor            | LOG                 |                                    | ALARM<br>SUMMARY    | ALA   |            | TATUS      | Ma<br>Pri Pri       | in BK           |                    | 11/6/2012               |

Figure 6.5.3.4-4 – MBR Air Scour Controller Screen

## **MBR Air Scour Blower Startup Sequence**

To start up an MBR air scour blowers in Automatic Mode, follow the following sequence. This sequence is for a cold startup of the system. If the system is operating, confirmation that the equipment is off may not be necessary.

| Step | Action                                        | Location            |
|------|-----------------------------------------------|---------------------|
|      | Confirm Equipment is in Off                   |                     |
| 1    | Open the Breaker on the MCC for each MBR Air  | MBR Electrical Room |
|      | Scour Blower                                  |                     |
| 2    | Open the Breaker in each MBR Air Scour blower | MBR Blower          |

| 3    | Open Air Scour Blower is OFF on SCADA          | MBR Air Scour Blower     |  |  |  |
|------|------------------------------------------------|--------------------------|--|--|--|
|      |                                                | Screen                   |  |  |  |
|      | Ready Equipment                                |                          |  |  |  |
| NOTE | It is assumed that the MBR system is OFF       |                          |  |  |  |
| 1    | Close the Breaker on the MCC for each MBR Air  | MBR Electrical Room      |  |  |  |
|      | Scour Blower                                   |                          |  |  |  |
| 2    | Close the Breaker in each MBR Air Scour blower | MBR Blower               |  |  |  |
| 3    | Set each MBR Air Scour Blower to REMOTE on     | MBR Blower Control Panel |  |  |  |
|      | the each blowers control panel                 |                          |  |  |  |
| 4    | Place the Air Scour Blower in AUTO on SCADA    | MBR Air Scour Blower     |  |  |  |
|      |                                                | Screen                   |  |  |  |